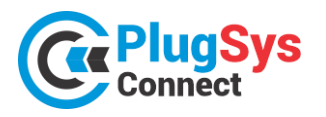

# ARQUITETURA DA INSTALAÇÃO

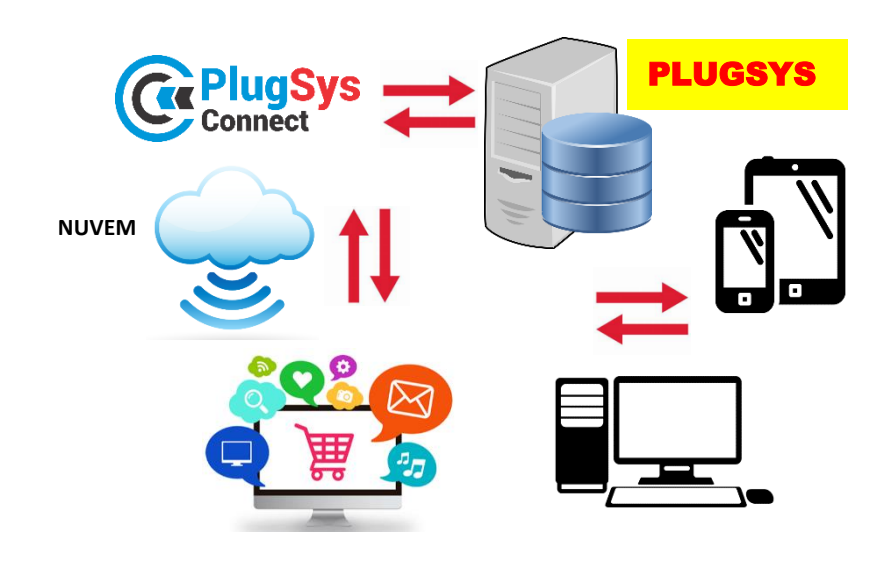

- PlugSys Connect -> Instalado no Microsoft Windows Server
- Servidor Web Apache ou NGINX
- Note JS / PHP 8.1 / AJAX
- MySql Server 5.7

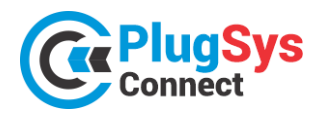

# INTEGRAÇÃO X PLUGSYS X PLUGSYS Connect

## **INTEGRANDO ITENS DO ESTOQUE DO PLUGSYS**

 No PLUGSYS acesse o cadastro de Estoque (Produtos) localize o produto que deseja passar para o E-Commerce. Preencha as informações que estão na tela, por exemplo: Peso Bruto, Peso Líquido, Altura, Largura, Profundidade e clique em SITE. Neste momento este produto estará APTO para passar ao Sistema de E-Commerce. O SKU será gerado automaticamente. Caso queira INFORMAR um NOVO SKU, pode informar

neste campo.

| Código de Ba        | rra:                  | Localização:       |                   | Código | do Fabricante                | :    |
|---------------------|-----------------------|--------------------|-------------------|--------|------------------------------|------|
| 789844300           | 0151                  |                    |                   | 4086   | 0710                         |      |
| Peso Bruto:<br>2,40 | Peso Líquido:<br>2,40 | Altura:<br>14,0000 | Largura:<br>12,00 | Prol   | fundidade:<br><b>17,0000</b> | SITE |
| Embalagem           | Descrição do Vo       | blume              |                   | SKU:   | 0013-MEN                     |      |
| 001                 |                       | ⊗ Em               | ite Etiquet       |        |                              |      |

2) Para listar os ITENS que estão para o E-commerce, basta na tela de consulta do Estoque, clicar em SITE.

| Sys C  | onsulta ao    | Estoq     | ue                    |                |              |                   |                  |       |     |            |     |       |                  |    |       |                     |
|--------|---------------|-----------|-----------------------|----------------|--------------|-------------------|------------------|-------|-----|------------|-----|-------|------------------|----|-------|---------------------|
| Descri | ição Principa | al (mínii | mo conf. parâmetros): | Complemento/Mo | delos:       | Condição          | do Item:         | 1     | N   | ] Site     |     | [,    | <u>C</u> onsulta |    |       | Mostrar <u>T</u> oc |
| Código | o Interno:    |           | Código do Fabricante: | Grupo:         | Fabric:      | NCM:              | Código de        | Barra | as: |            | •   |       |                  |    |       | 7                   |
| Cód    | ligo Interno  | FAB       | Cod.Fabricante        | 1              | Desci        | rição Principal   |                  | TIP   | s   | E.F.       | CST | 1 17/ | NCM              | Un | Grupo | Prc. Venda          |
| 0008   | 3             | MEN       | 40860218              | COMPACTADO     | R DE PERCUSS | SAO RAM70H COM    | MOTOR HONDA G>   | 00    | А   | NORMAL     | 800 | N 0,  | 0 84678900       | UN | 0000  | 16.180,40           |
| 0086   | 6             | BOS       | AT 4030I              | FURADEIRA 3/   | 3 - 1.800RPM |                   |                  | 00    | А   | INP.TERC.  | 200 | N 0,  | 0 84671110       | UN | 0000  | 267,75              |
| 0083   | 3             | BOS       | AT214P                | FURADEIRA RE   | VERSIVEL DE  | 1/2. 450RPM       |                  | 00    | А   | INP.TERC.  | 200 | N 0,  | 0 84671110       | UN | 0000  | 535,47              |
| 0045   | 5             | BOS       | 1619P05211000         | INDUZIDO 127   | /            |                   |                  | 00    | А   | INP.TERC.  | 200 | N 0,  | 0 85030010       | PC | 0000  | 42,09               |
| 9005   | 5             | DIV       | 9005                  | INVERSORA DE   | SOLDA ELETI  | RONICA E TIG-2004 | ١                | 00    | А   | INP.DIRETA | 000 | N 0,  | 0 16042090       | PC | 0048  | 1.500,00            |
| 0013   | 3             | MEN       | 40860710              | LIXADEIRA DE   | PAREDE MLP7  | 10H C/MOTOR MO    | NOFASICO 220V 60 | 00    | А   | NORMAL     | 800 | N 0,  | 0 84601900       | UN | 0030  | 652,53              |
| 0012   | 2             | MEN       | 40730005              | MANGOTE DO     | /IBRADOR AL1 | FA ROTACAO COM    | PONTEIRA 40MM ×  | 00    | А   | NORMAL     | 800 | N 0,  | 0 84748090       | PC | 0000  | 1.273,80            |

# PASSANDO PARA O PLUGSYSCONNECT

 Conecte ao Sistema PLUGSYS Connect. Utilize o nome do Usuário e Senha que foram designados para o seu LOGIN ao Sistema.

Atenção: O Sistema será previamente instalado em seu Servidor Windows e deve estar compartilhado com o Sistema PLUGSYS da sua Empresa.

Qualquer terminal habilitado poderá acessar o E-Commerce, porém haverá uma configuração prévia e as permissões para cada usuário.

| <b>Connect</b>                         |   |   |
|----------------------------------------|---|---|
| Acesso ao Sistema                      |   |   |
| Usuário:                               |   |   |
| admin                                  |   |   |
| Senha:                                 |   |   |
|                                        | 0 |   |
| Entrar                                 |   | I |
| <u>Novo usuário</u><br>Recuperar senha |   |   |
| Lembrar-me                             |   |   |

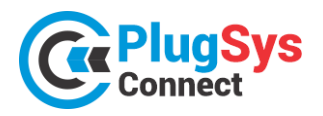

Campos obrigatórios

Ir para Visualizar 100 🗸

2) Uma tela deverá ser aberta com alguns gráficos no DASHBOARD e do lado esquerdo um menu de opções.

|                 |                      | PlugSys<br>Connect                                                                                                    |           |                                                                                                    |                                                                                |                                                                         |                                                              |                                       |                                                  |
|-----------------|----------------------|----------------------------------------------------------------------------------------------------|-----------|----------------------------------------------------------------------------------------------------|--------------------------------------------------------------------------------|-------------------------------------------------------------------------|--------------------------------------------------------------|---------------------------------------|--------------------------------------------------|
|                 |                      | E Dashboard                                                                                                    |           | R\$4.000.00<br>R\$4.000.00<br>R\$2.000.00<br>R\$2.000.00<br>R\$1.000.00<br>R\$1.000.000<br>R\$1.000.000<br>R\$1.000.000<br>R\$1.000.000<br>R\$1.000.000<br>R\$1.000.000<br>R\$1.000.000<br>R\$1.0000<br>R\$1.0000<br>R\$1.0000<br>R\$1.0000<br>R\$1.0000<br>R\$1.0000<br>R\$1.0000<br>R\$1.0000<br>R\$1.0000<br>R\$1.0000<br>R\$1.0000<br>R\$1.0000<br>R\$1.0000<br>R\$1.0000<br>R\$1.0000<br>R\$1.0000<br>R\$1.0000<br>R\$1.0000<br>R\$1.0000<br>R\$1.00000<br>R\$1.00000<br>R\$1.000000<br>R\$1.0000000<br>R\$1.0000000<br>R | E K                                                                            | (inativos                                                               | SIM                                                          |                                       |                                                  |
|                 |                      |                                                                                                    | <u>E</u>  | E E E E E E E E E E E E E E E E E E E                                                                                                    | DIV C MEN                                                                      | C STE                                                                   |                                                              |                                       |                                                  |
|                 |                      | <ul> <li>PlugSys</li> <li>Dashboard</li> <li>Cadastros</li> <li>Produtos</li> <li>Produtos</li> <li>Pedidos</li> <li>PlugSys</li> <li>Transfere pa</li> <li>Segurança</li> <li>Sair</li> </ul> | ra E-Comr | <ul> <li>3)Agora faremos a transferadisponibilizados para venda</li> <li>Clique em PLUGSYS -&gt; Tran</li> <li>4)Será aberta a próxima tel assinalados para SITE no Sisa sua transferência para o F</li> </ul>                                                                                                    | ência dos<br>a e integra<br>sfere para<br>a do prog<br>stema PLU<br>PlugsysCor | Itens do F<br>ção com o<br>E-Comm<br>rama. Ser<br>IGSYS. Iten<br>nnect. | PLUGSYS q<br>o Sistema<br>erce.<br>ão lidos to<br>m a item t | ue est<br>de E-C<br>odos os<br>erá qu | arão<br>Commerce.<br>s itens<br>le marcar ou não |
| ATUA<br>Busca F | ALIZAÇÃO D<br>Rapida |                                                                                                    |           | + Novo                                                                                                    |                                                                                |                                                                         |                                                              |                                       | 23/0:                                            |
|                 | ESTOQUE              | D* FABRIC ID*                                                                                                    | Site      | Descrição Principal                                                                                                    | Saldo                                                                          | Prc.Custo                                                               | Prc.Venda1                                                   | ATV                                   | EST_SKU                                          |
| 18              | 0008                 | MEN                                                                                                    | 🔵 S 🔵 N   | COMPACTADOR DE PERCUSSAO RAM70H COM MOTOR HON                                                                                                    | 17,0000                                                                        | 6.472,1600                                                              | 16.180,4000                                                  | A                                     | 0008-MEN                                         |
| 1               | 0012                 | MEN                                                                                                    | 🔵 S 🔘 N   | [MANGOTE DO VIBRADOR ALTA ROTACAO COM PONTEIRA 40]                                                                                                    | 5,0000                                                                         | 509,5200                                                                | 1.273,8000                                                   | Α                                     | 0012-MEN                                         |
| 1               | 0013                 | MEN                                                                                                    | 🔵 S 🔿 N   | LIXADEIRA DE PAREDE MLP710H C/MOTOR MONOFASICO 22                                                                                                    | 15,0000                                                                        | 383,8400                                                                | 652,5300                                                     | Α                                     | 0013-MEN                                         |
|                 | 0044                 | BOS                                                                                                    | 🔘 S 🔵 N   | JOGO DE ESCOVAS 220V GWS 7-115                                                                                                    | 4,0000                                                                         | 7,2100                                                                  | 10,8150                                                      | A                                     | 0044-BOS                                         |
|                 | 0045                 | BOS                                                                                                    | ● S ○ N   | INDUZIDO 127V                                                                                                    | 8,0000                                                                         | 28,0600                                                                 | 42,0900                                                      | Α                                     | 0045-BOS                                         |
|                 | 0083                 | BOS                                                                                                    | ● S ○ N   | FURADEIRA REVERSIVEL DE 1/2. 450RPM                                                                                                    | 9,0000                                                                         | 356,9800                                                                | 535,4700                                                     | A                                     | 0083-BOS                                         |
|                 | 0086                 | BOS                                                                                                    | S O N     | FURADEIRA 3/8 - 1.800RPM                                                                                                    | 2,0000                                                                         | 178,5000                                                                | 267,7500                                                     | A                                     | 0086-BOS                                         |
|                 | 0000                 | BOS                                                                                                    |           | SERRA TICO-TICO - ACO 1,6MM/ALUM. 2,5MM                                                                                                    | 2,0000                                                                         | 501,4500                                                                | 752,1750                                                     |                                       |                                                  |
|                 | 0094                 | BOS                                                                                                    |           |                                                                                                    | 2,0000                                                                         | 464,0800                                                                | 696,1200                                                     | A                                     | 0094-BOS                                         |
|                 | 9003                 | עוט                                                                                                    |           |                                                                                                    | 40,0000                                                                        | 0,0000                                                                  | 300,0000                                                     | A                                     | NM AMP phase                                     |
|                 | 9002                 |                                                                                                    |           | TRANFORMADOR DE SOLDA ELETRONICA 150-A BIVUET                                                                                                    | 10 0000                                                                        | 0,0000                                                                  | 250.0000                                                     |                                       | NNI_AMPNSP;                                      |
|                 | 9005                 | DIV                                                                                                    |           | INVERSORA DE SOLDA ELETRONICA E TIG.2004                                                                                                    | 9.0000                                                                         | 1.000.0000                                                              | 1.500.0000                                                   |                                       | 9005-DIV                                         |
|                 | SFT1510              | STE                                                                                                    |           | FITA ISOL PVC FITECK 19MMX10MX                                                                                                    | 3,0000                                                                         | 1,5400                                                                  | 2,3100                                                       | A                                     | SFT1510-STE                                      |
|                 |                      |                                                                                                    |           |                                                                                                    |                                                                                |                                                                         |                                                              |                                       |                                                  |

[1 a 14

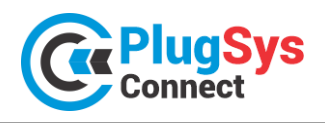

SISTEMATEC – EMPREENDIMENTOS E INFORMÁTICA LTDA.

Campinas (SP) – Fone (19) 3252-0079 – E-mail: <u>vendas@sistematec.com.br</u> Site: https://sistematec.com.br – https://plugsysconnect.com.br

5) Para todos os itens, terá que escolher S-SIM ou N-NÃO. Ao clicar no S-SIM, será transferido o registro do PLUGSYS para a área de E-Commerce, onde na outra etapa receberá as informações exclusivas para os sites, como Imagens, Medidas, Categoria, etc. Caso clique em N-NÃO e ele já esteve na área de E-Commerce, será desativado momentaneamente, podendo voltar quando quiser.

| [ |   |   | ESTOQUE_ID* | FABRIC_ID * | Site      | Descrição Principal  |
|---|---|---|-------------|-------------|-----------|----------------------|
|   | Î |   | 0008        | MEN         | 🔵 S 🔘 N   | COMPACTADOR DE F     |
|   | Î |   | 0012        | MEN         | 🔵 S 🔘 N   | MANGOTE DO VIBRA     |
|   | Î | ٦ | 0013        | MEN         | 🔵 S 🔘 N   | LIXADEIRA DE PAREI   |
|   | Î |   | 0044        | BOS         | ° 🔿 s 🔵 N | JOGO DE ESCOVAS      |
| 1 | Î |   | 0045        | BOS         | 🔵 S 🔘 N   | INDUZIDO 127V        |
|   | Î |   | 0083        | BOS         | 🔵 S 🔘 N   | FURADEIRA REVERS     |
|   |   |   | 0086        | BOS         | 🔵 S 🔘 N   | FURADEIRA 3/8 - 1.80 |

#### **CADASTRO DE PRODUTOS PARA O E-COMMERCE**

| Connect                                                                  | 6) Nest<br>adicionar as f<br>as CATEGORI | e módulo <sub>l</sub><br>otos, medio<br>AS. | ooderá comp<br>das, voltagen | letar o cadastro dos produto:<br>n, tamanho, medidas, garanti | s. Será necessário<br>a e principalmente |
|--------------------------------------------------------------------------|------------------------------------------|---------------------------------------------|------------------------------|---------------------------------------------------------------|------------------------------------------|
| E Dashboard                                                              | 7) Cliqu                                 | ue no (lápis                                | ) para abrir c               | o produto.                                                    |                                          |
| Cadastros                                                                | 9005-DIV                                 | 9005                                        | INV                          | ERSORA DE SOLDA ELETRONICA E TIG-200A                         |                                          |
| Produtos - Atributos     Produtos - Categorias     Produtos - Categorias | © 0012-MEN                               | 0012                                        | O MA                         | NGOTE DO VIBRADOR ALTA ROTACAO COM PON                        |                                          |

8) Nesta tela abaixo, faça os ajustes necessários. Confira as medidas, origem, preços, voltagem e também as imagens para este produto. As imagens podem ser vinculadas de qualquer lugar, porém indicamos criar uma pasta local e mantê-las localmente. Coloque no máximo 10 imagens que será suficiente.

| ATUALIZAÇÃO DA 1   | ABELA DE PRODUTOS                                     |                           |               | 23-02-2024 |
|--------------------|-------------------------------------------------------|---------------------------|---------------|------------|
|                    | + Novo 🖬 Salvar 📄 Excluir                             | Atualiza Todas as Imagen: | s do Site 🛛 🞜 | ← Voltar   |
| - PRINCIPAL        |                                                       | <b>E CAMPANHA PROMOC</b>  | IONAL         |            |
| ID *               | 73                                                    | PRCUSTO                   | 6.472,16      |            |
| ESTOQUEID          | 8000                                                  | Prc.Normal                | 16.180,40     |            |
| FABRICID           | MEN                                                   | Preço Oferta              | 16.180,40     |            |
| Cod.Agrupamento    | 8000                                                  | Origem                    | NACIONAL 🗸    |            |
| Descrição          | COMPACTADOR DE PERCUSSAO RAM70H COM MOTOR HONDA GX120 | NCM                       | 84678900      |            |
| Floado             |                                                       | Cod.Barra                 | 7898442999036 |            |
| SKU                | 0008-MEN                                              | Voltagem                  | 110V          | ~          |
| Descrição          | COMPACTADOR DE PERCUSSAO RAM70H COM MOTOR HONDA       | Ativo                     | SIM 🗸         |            |
| Secundária         | GX120 //                                              | CAMPANHA                  | C02 🗸         |            |
| ID-Categ           | Compactadores de Solo 🔹                               | PUBLICADO                 | SIM           |            |
| SALDO              | 30.00                                                 | VERIFICADO                | ОК 🗸          |            |
|                    |                                                       | OK Site                   | <b>V</b>      |            |
| - OBRIGATÓRIOS     |                                                       |                           |               |            |
| Descrição Completa | DESCRICAO DETALHADA                                   |                           |               |            |
|                    |                                                       |                           | h             |            |
| Largura (cm)       | 15                                                    |                           |               |            |
| Altura (cm)        | 14                                                    | LISTA DE ATRIBUTOS        |               | s          |
| Comprim (cm)       | 17                                                    | Lionitezminaborot         |               |            |
| Peso (gr)          | 10                                                    | V Tipo Atributo           |               | _          |
| - IMAGENS          |                                                       |                           |               | <          |
|                    |                                                       | <u>COR</u> (1846)         |               |            |
| Adicionar arquivos |                                                       | POTÊNCIA (36)             |               |            |
| CENT.              |                                                       |                           |               |            |
|                    |                                                       |                           |               |            |
| 1                  |                                                       |                           |               |            |
|                    |                                                       | + Ver todos               |               |            |
|                    |                                                       |                           |               |            |
| Excluit imagem     | Excluir imagem                                        |                           |               |            |

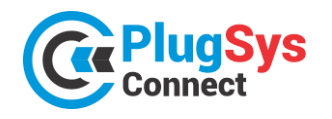

9) Quando terminar, clique no botão SALVAR. Isso provocará uma verificação de todas as informações. Caso falte algum detalhe, será emitido um aviso na tela e a correção deverá ser feita.

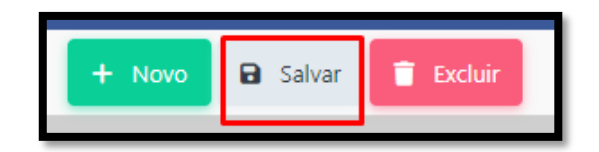

| Ativo      | SIM 🗸 |
|------------|-------|
| CAMPANHA   | C02 🗸 |
| PUBLICADO  | SIM   |
| VERIFICADO | ОК 🗸  |
| OK Site    | 1     |
|            | •     |

10) Confira ou coloque que está (ATIVO) e vincule a uma CAMPANHA, que será explicado mais à frente. Quando o registro sinalizar OK SITE , quer dizer que já pode ser utilizado nos sites e estará integrado ao PLUGSYS.

A imagem ao lado é exatamente o que precisamos que esteja.

## Pronto! O produto já estará habilitado para venda na internet!

## **PUBLICANDO PRODUTOS NO E-COMMERCE**

- Siga os procedimentos para publicar seus itens no HUB do PLUGSYSCONNECT.
   Clique em E-COMMERCE -> Produtos -> E-Commerce.
- 2) Será aberto um novo módulo com os Produtos que foram habilitados na rotina anterior.
- 3) Neste momento não será necessário designar quais os CANAIS de venda que desejará publicar o produto.

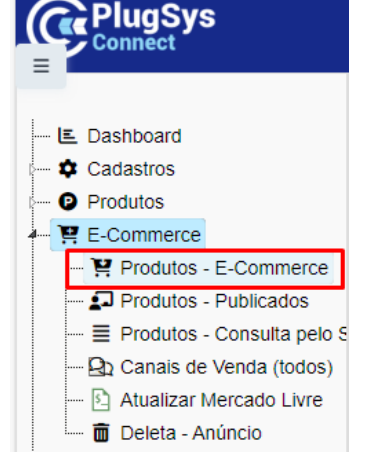

Para publicar e manter seus produtos no Site do E-Commerce, clique no botão (SITE).

| LISTA DE PRODUT                                              | TOS DO E-COM   | IMERCE     |                                                          |        |             |            |               |              |                                                                                     |               |         |            | 23   | 3/02/2024     |
|--------------------------------------------------------------|----------------|------------|----------------------------------------------------------|--------|-------------|------------|---------------|--------------|-------------------------------------------------------------------------------------|---------------|---------|------------|------|---------------|
| ✓ Campanha ☐ C01 (2)                                         | K Busca Rapida | م -        |                                                          | 😚 Cana | is de Venda |            | Campanhas 🛛 🏋 | Sincroniza S | πε                                                                                  | ្ទ            | Sincron | iza Plugsy | s 🗧  | - Voltar      |
|                                                              | Site SKU       | Imagem     | Descr Produto                                            | Marca  | Cam         | panha      | Preço Padrão  | Saldo        | Canal Vendas                                                                        | Canais        | Plug    | Hub        | Sinc |               |
| (1)<br><b>C</b> 02 (1)<br><b>C</b> 02 (1)<br><b>C</b> 02 (1) | 2 0008-<br>MEN | Ţ          | COMPACTADOR DE PERCUSSÃO RAM70H<br>COM MOTOR HONDA GX120 | MEN    | 曲           | C02        | 16.180        | ,40          | 30 R\$ 16000.00 - AMAZON<br>R\$ 16100.00 - SHOPEE<br>R\$ 15900.00 - MERCAD<br>LIVRE | <b>₩</b><br>0 | ~       | ~          | ~    | <b>☆</b> Site |
| ✓ Marca BOS (1)                                              | © 0086-BOS     | ້ 🐴        | FURADEIRA 3/8 - 1.800RPM                                 | BOS    | 曲           | C01        | 267           | ,75          | 2 R\$ 250.00 -<br>NUVEMSHOP                                                         | ₩             | ~       | ~          | ~    | 🛠 Site        |
| □ <u>DIV</u> (1)                                             | 9005-DIV       | 8          | INVERSORA DE SOLDA ELETRONICA E TIG-<br>200A             | DIV    | 曲           | C01        | 1.500         | ,00          | 9 R\$ 1450.00 -<br>NUVEMSHOP                                                        | ŵ             | ~       | ~          | ~    | 🛠 Site        |
| ✓ □ + Ver todos                                              | Ir para 1      | Visualizar | 100 🗸                                                    |        | ŀ           | <b>i</b> ← | <b>1</b> → M  |              |                                                                                     |               |         |            |      | [1 a 3 de 3]  |

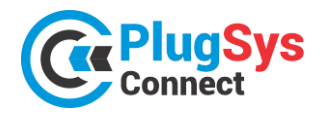

21

SISTEMATEC – EMPREENDIMENTOS E INFORMÁTICA LTDA. Campinas (SP) – Fone (19) 3252-0079 – E-mail: <u>vendas@sistematec.com.br</u> Site: https://sistematec.com.br – https://plugsysconnect.com.br

# ACESSANDO O HUB DA SUA LOJA VIRTUAL

 Neste momento apresentamos o HUB da sua Loja Virtual. Com ele você poderá acompanhar todas as ocorrências com os seus produtos na Internet em nos Mercados que você escolheu. A SISTEMATEC, quando tudo já definido, irá criar este espaço na Web para a sua Loja Virtual e dar as orientações e o treinamento necessário. Com este HUB, seus produtos poderão frequentar **75 CANAIS DE VENDA** diferentes. Veja mais à frente, a lista dos CANAIS que já homologamos a Integração. Cada um com suas características, porém conseguimos INTEGRAR o saldo/preços/campanhas em um só local.

| =,                                                                                                    |                                               |                                         |                                                   |                                                                            |        |               |                                              |           |          |                      |                     |
|----------------------------------------------------------------------------------------------------|-----------------------------------------------|-----------------------------------------|---------------------------------------------------|----------------------------------------------------------------------------|--------|---------------|----------------------------------------------|-----------|----------|----------------------|---------------------|
| SISTEMATEC                                                                                                    | Listager                                      | m de produtos                           | à                                                 |                                                                            |        |               |                                              |           |          |                      |                     |
| <ul> <li>Indicadores</li> <li>Pedidos</li> <li>Produtos</li> <li>Listagem de produtos</li> <li>Gestão de categorias</li> <li>Categorias Personalizada</li> <li>Listagem de erros</li> </ul> | Pesquisar<br>Palavra-(<br>Data de Cr<br>Pesqu | por<br>Chave V Nome, ma<br>lação Início | rca, modelo, sku, etc.<br>Pata de Criação F       | -<br>Fim Estoque<br>Todos                                                  |        | ~             | Canal de vendas<br>Todos<br>Ativo<br>Todos Y | Revisado  | 3 regist | ♥<br>ros∣itens por j | uágina 20 ✔         |
| Perguntas e Respostas - ML                                                                                                    | Cod.<br>Prod                                  | Imagem                                  | Cod. Variante                                     | Data                                                                       | Status | Nome          |                                              |           | Estoque  | Preço                | Canals de<br>Vendas |
| <ul> <li>Configurações</li> <li>Usuários</li> <li>Monitoramento</li> </ul>                                                                                                    | 0086                                          | -                                       | ID: 000004<br>SKU: 0086-<br>BOS<br>ERP:<br>000004 | Criado<br>16/02/2024,<br>16:57:21<br>Atualizado<br>17/02/2024,<br>23:01:47 | Ativo  | FURA          | DEIRA 3/8 - 1.800RPM                         |           | 6        | R\$321,30            | Ŷ                   |
|                                                                                                    | 9005                                          |                                         | ID: 000003<br>SKU: 9005-<br>DIV<br>ERP:<br>000003 | Criado<br>16/02/2024,<br>11:54:23<br>Atualizado<br>22/02/2024,<br>15:23:36 | Ativo  | INVEF<br>200A | SORA DE SOLDA ELETRONIO                      | CA E TIG- | 9        | R\$1.800,00          | \$                  |
|                                                                                                    | 0008                                          |                                         | ID: 000002<br>SKU: 0008-<br>MEN<br>ERP:<br>000002 | Criado<br>15/02/2024,<br>13:41:07<br>Atualizado<br>19/02/2024,<br>11:15:12 | Ativo  | COMP          | PACTADOR DE PERCUSSAO F<br>MOTOR HONDA GX120 | AM70H     | 30       | R\$19.416,48         | Ŷ                   |

3) Cadastre seus produtos. Clique no botão: SITE e vá vendo que cada item será transferido para o HUB PLUGSYSCONNECT. Exatamente como está no seu computador. A primeira vez, não serão colocadas as imagens dos produtos. Porém quando quiser, selecione o produto, clique no início da linha e peça para atualizar TODAS AS IMAGENS do produto. Neste momento serão transferidas para o HUB de forma simples e com rapidez.

| > Bus | sca Rapida   | م -    |                                                          | 😚 Canais de Venda | a | 🛗 Campanhas | 📱 Sincroniza | SITE  |                                                                                      | ື      | Sincron | iza Plug | sys 🗲 | Voltar        |
|-------|--------------|--------|----------------------------------------------------------|-------------------|---|-------------|--------------|-------|--------------------------------------------------------------------------------------|--------|---------|----------|-------|---------------|
| Site  | SKU          | Imagem | Descr Produto                                            | Marca             |   | Campanha    | Preço Padrão | Saldo | Canal Vendas                                                                         | Canais | Plug    | Hub      | Sinc  |               |
| Ľ     | 0008-<br>MEN | Ţ      | COMPACTADOR DE PERCUSSAO RAM70H COM MOTOR<br>HONDA GX120 | MEN               | ▦ | C02         | 16.180,40    |       | 30 R\$ 16000.00 - AMAZON<br>R\$ 16100.00 - SHOPEE<br>R\$ 15900.00 - MERCADO<br>LIVRE | ₩      | ~       | ~        | ~     | <b>☆</b> Site |
| Ľ     | 0086-BOS     | 1      | FURADEIRA 3/8 - 1.800RPM                                 | BOS               | ▦ | C01         | 267,75       |       | 2 R\$ 250.00 - NUVEMSHOP                                                             | ₩      | ~       | ~        | ~     | <b>☆</b> Site |
| Ľ     | 9005-DIV     | 8      | INVERSORA DE SOLDA ELETRONICA E TIG-200A                 | DIV               |   | C01         | 1.500,00     |       | 9 R\$ 1450.00 - NUVEMSHOP                                                            | ŵ      | ~       | ~        | ~     | <b>☆</b> Site |

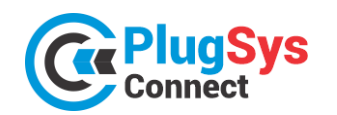

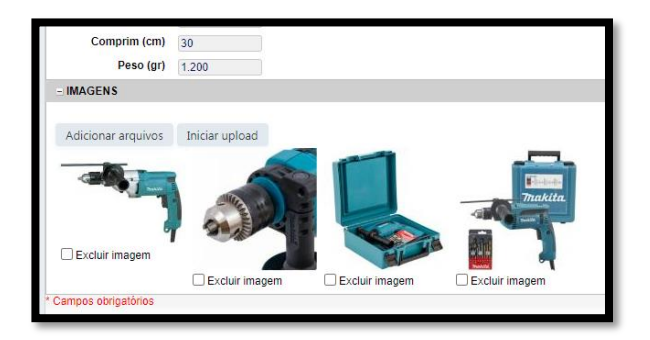

4) Utilize as imagens com arquivos (JPG) ou (PNG) de boa qualidade. Não há limites de imagens, mas recomendamos que coloque no máximo 10 imagens por produto. Caso precisem poderão trocar as imagens ou adicionar outras.

Observação: As imagens serão copiadas para os SITES dos Canais de Venda que escolheram.

# TRABALHANDO COM OS CANAIS DE VENDA

5) Hoje são cerca de 75 CANAIS DE VENDA onde você poderá vender os seus produtos.

Mantenha suas informações atualizadas no PLUGSYSCONNECT e o mesmo arquivo será replicado em todos os CANAIS que você escolheu. Também aprenderá a lidar com cada CANAL. Existem várias diferenças entre eles. Destacamos que os CANAIS têm sua própria CATEGORIA de Produtos e o PLUGSYSCONNECT permite você classificar o mesmo produto em VÁRIAS CATEGORIAS. Fornecemos uma Tabela completa e você conseguirá fazer aparecer o seu produto, exatamente na CATEGORIA específica do Canal/Site, justamente será encontrado nas consultas feitas, por exemplo, no Google.

| Americanas MarketPlaceMercado LivreMagazine LuizaCarrefourMadeira MadeiraDafitiMagento 1Lojas ColomboClimba CommerceIguatemiCentauroLeroy MerlinRappiWooCommerceVTEXTRAY CommerceSHOPEEC&ADrogasilISETNovoMundoLoja IntegradaMagento 2RennerRiachueloCWSOLIST |
|----------------------------------------------------------------------------------------------------|
| CarrefourMadeira MadeiraDafitiMagento 1Lojas ColomboClimba CommerceIguatemiCentauroLeroy MerlinRappiWooCommerceVTEXTRAY CommerceSHOPEEC&ADrogasilISETNovoMundoLoja IntegradaMagento 2RennerRiachueloCWSOLIST                                                  |
| Magento 1Lojas ColomboClimba CommerceIguatemiCentauroLeroy MerlinRappiWooCommerceVTEXTRAY CommerceSHOPEEC&ADrogasilISETNovoMundoLoja IntegradaMagento 2RennerRiachueloCWSOLIST                                                                                |
| IguatemiCentauroLeroy MerlinRappiWooCommerceVTEXTRAY CommerceSHOPEEC&ADrogasilISETNovoMundoLoja IntegradaMagento 2RennerRiachueloCWSOLIST                                                                                                    |
| RappiWooCommerceVTEXTRAY CommerceSHOPEEC&ADrogasilISETNovoMundoLoja IntegradaMagento 2RennerRiachueloCWSOLIST                                                                                                    |
| TRAY CommerceSHOPEEC&ADrogasilISETNovoMundoLoja IntegradaMagento 2RennerRiachueloCWSOLIST                                                                                                    |
| DrogasilISETNovoMundoLoja IntegradaMagento 2RennerRiachueloCWSOLIST                                                                                                    |
| Loja Integrada     Magento 2     Renner       Riachuelo     CWS     OLIST                                                                                                    |
| Riachuelo CWS OLIST                                                                                                    |
|                                                                                                    |
| Cassol LINX Casa Vídeo                                                                                                    |
| Decathlon Grupo Soma MultiFast                                                                                                    |
| Ortobom Vertem RDMarketPlace                                                                                                    |
| Coopera Reserva SHOPHUB                                                                                                    |
| Lojas MM Mesbla Conectala                                                                                                    |
| POLISHOP B4C Balaroti                                                                                                    |
| CJFASHION ConnectParts FibraCirurgica                                                                                                    |
| KeepRunning Pangeia OffPremium                                                                                                    |
| Shopping Calcado SICRED ALIE EXPRESS                                                                                                    |
| SIMPLO7 Camicado F1 COMMERCE                                                                                                    |
| MKX NUVEMSHOP FLEXY                                                                                                    |
| Magazord TINY Posto de Vendas                                                                                                    |
| VNDA ZEMA SICCOB                                                                                                    |
| VIAWEAR Centro Fashion PASSARELA                                                                                                    |
| Shop Cabelos Privalia SHEIN                                                                                                    |

#### CONHEÇA ALGUNS CANAIS QUE JÁ ESTÃO À SUA DISPOSIÇÃO

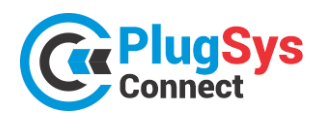

# **RECURSOS EXCLUSIVOS DO PLUGSYSCONNECT**

Veja quantos recursos você terá para controlar suas vendas. O melhor, você poderá agora definir as REGRAS POR PRODUTO! Este é mais um diferencial do **PLUGSYSCONNECT**! Analise este exemplo abaixo:

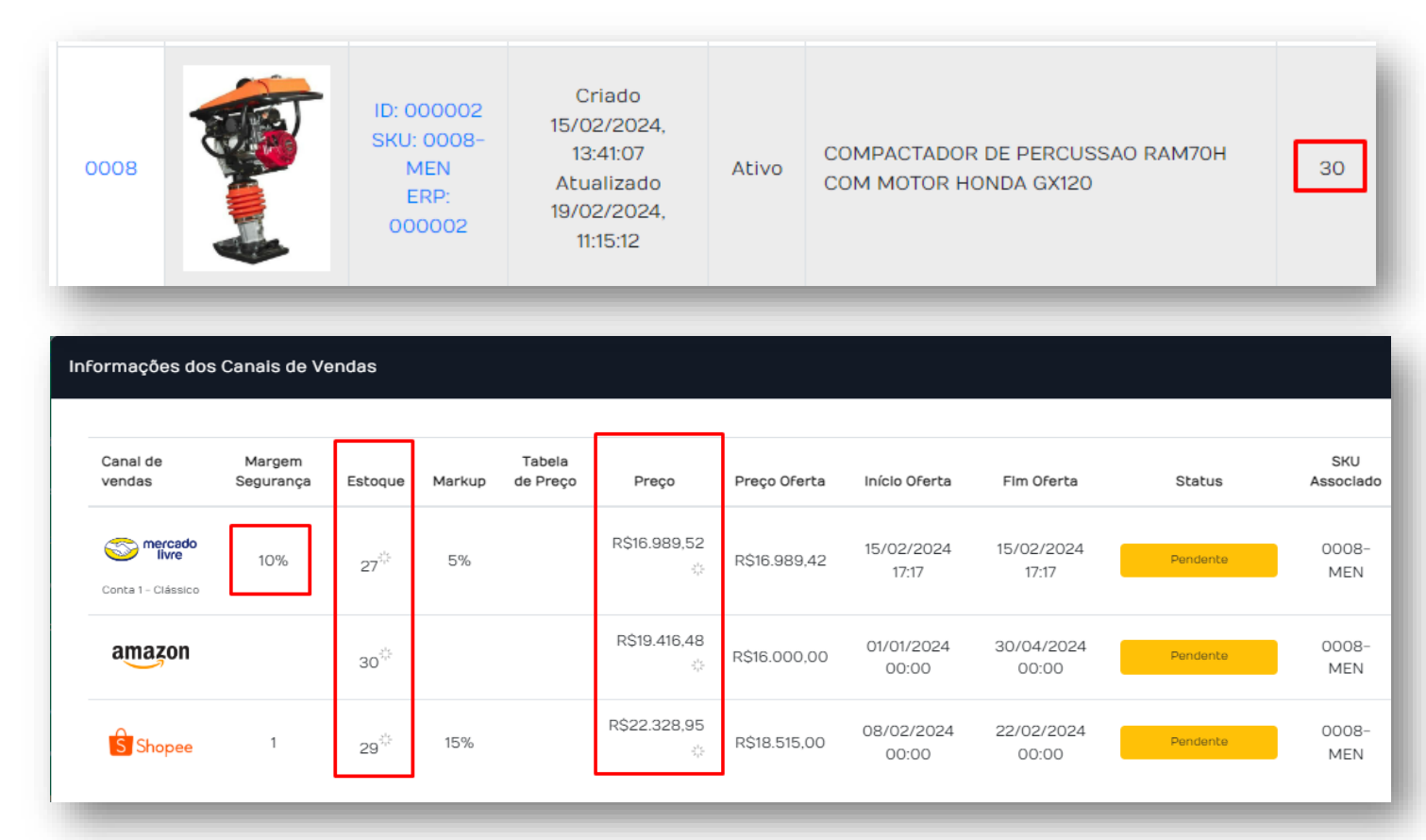

#### PROTEÇÃO DO SALDO:

Veja no exemplo acima, o produto tem um SALDO atual de 30 unidades.

Ele foi publicado no **Mercado Livre** com 27 e na **Shoppe** com 29. Este recurso é para proteger o estoque da loja física, oferecendo uma condição de nunca esvaziar o Estoque da Loja.

#### PREÇOS PROMOCIONAIS EM DIVERSOS CANAIS:

Observe em todos os canais, foram publicados vários preços promocionais, do mesmo produto, apenas considerando os parâmetros definidos no Sistema.

#### **CAMPANHA DE VENDAS:**

Outro recurso são as datas de validade da CAMPANHA DE VENDAS, o Sistema permite fazer facilmente, com um clique, em vários produtos, ofertas especiais, em datas importantes que movimentam o mercado brasileiro: Black Friday, Dia dos Pais, Natal, etc. Outra exclusividade do nosso Software.

#### MARKUP:

Há também o Markup (%) de segurança, que deixará o lojista tranquilo, pois o custo do anúncio ou impostos serão incorporados no Preço de Venda Promocional.

#### ESTOQUE FICTÍCIO:

Outro recurso muito utilizado, quando os sites publicam o saldo existente. Mesmo que você tenha 5 de saldo, no seu anúncio para o cliente, aparecerá que terá 15 ou quanto quiser de saldo.

#### PREÇO PROMOCIONAL AUTOMÁTICO:

Colocamos uma função que o ajudará muito. Digamos que o preço de venda é R\$ 100,00. O Sistema irá publicar <del>R\$ 110,00</del> com um risco no meio e logo abaixo o Preço Promocional de R\$ 100,00, isto feito automaticamente. Chamará a atenção do cliente.

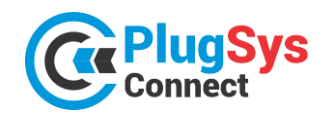

#### SISTEMATEC – EMPREENDIMENTOS E INFORMÁTICA LTDA.

Campinas (SP) – Fone (19) 3252-0079 – E-mail: vendas@sistematec.com.br Site: https://sistematec.com.br - https://plugsysconnect.com.br

| Tenl<br>por | ha uma visualiz<br>CANAL DE VEN | zação agrupa<br>IDAS. | ıda          |                      |                                                                  |                      | _                        |              |       | 8 Sincro           | oniza Plu            | ıgsys         | ÷             | Voltar   |
|-------------|---------------------------------|-----------------------|--------------|----------------------|------------------------------------------------------------------|----------------------|--------------------------|--------------|-------|--------------------|----------------------|---------------|---------------|----------|
| Adn         | ninistre melho                  | r os seus             | Saldo        | )                    | Canal Vendas Ca                                                  |                      |                          | s            | Plug  | Hub                | Sir                  | IC            |               |          |
| mer<br>Anri | cados.<br>oveite os recur       | rsosl                 |              | 30                   | R\$ 16000.00 - AMAZ<br>R\$ 16100.00 - SHOF<br>R\$ 15900.00 - MER | CON<br>PEE<br>CADO   | D LIVRE                  |              | ~     | ~                  | <ul> <li></li> </ul> |               | <b>☆</b> Site |          |
| Арт         |                                 |                       | 2            | 2 R\$ 250.00 - NUVEM | SHO                                                              | P 🖶                  |                          | ~            | ~     | <ul><li></li></ul> | '                    | <b>☆</b> Site |               |          |
|             |                                 |                       |              |                      | 9                                                                | 9 R\$ 1450.00 - NUVE | NSH                      | op 🕁         |       | ~                  | ~                    | · ~           | •             | 🛠 Site   |
|             |                                 |                       |              |                      | -                                                                |                      |                          | _            |       |                    | _                    |               |               |          |
| usca Rapida | م •                             | Colunas               | <b>↓</b> ⊉ C | Ordenação            | *                                                                | Exportação 🔻         |                          | 🚯 Novo Regis | tro   |                    | -                    | 3             | ←             | Voltar   |
| SKU         | Canal de Venda                  | Tipo/Anúncio          | )            | D Vendedor           |                                                                  | Preço Normal         |                          | Preço Oferta | Dat   | a Inicial          |                      | Da            | ta Fin        | al       |
| 0008-MEN    | 0008-MEN Amazon Padrao AMZ99    |                       |              |                      |                                                                  | 16.180,              | 40                       | R\$16.000,00 | 01/01 | 1/2024 00:         | 00:00                | 30/04         | /2024         | 00:00:0  |
| 0008-MEN    | Mercado Livre                   | Classico              | 1            | 170792844435         | 5                                                                | 16.180,              | 16.180,40 <b>R\$15.9</b> |              | 11/02 | 2/2024 00:         | 00:00                | 18/02         | /2024         | + 00:00: |
| 0008-MEN    | Shopee                          | Padrao                | 5            | SHOP3333             |                                                                  | 16.180,              | 40                       | R\$16.100,00 | 08/02 | 2/2024 00:         | 00:00                | 22/02         | /2024         | 00:00:   |
|             |                                 |                       |              |                      |                                                                  |                      |                          |              |       |                    |                      |               |               |          |

#### **VEJA OS INDICADORES DE VENDAS E PEDIDOS**

Sempre estará disponível para o lojista, todas as ocorrências em sua Loja Virtual. Receba os Pedidos, emita a Nota Fiscal / Cupom, as ETIQUETAS e principalmente, acompanhe a situação de cada um, qual o STATUS, se foi FATURADO, se está sendo ENTREGUE, no prazo ou não.

Teremos vários painéis com a visualização ON-LINE e os indicadores para as providências da Loja.

| Indicadores de pedidos  |       |                |                                      |           |                                                  |                                             |
|-------------------------|-------|----------------|--------------------------------------|-----------|--------------------------------------------------|---------------------------------------------|
| Período de pedidos      |       | Canal de v     | vendas                               |           |                                                  |                                             |
| 01/02/2024 - 23/02/2024 |       |                | ~                                    | Pesquisar |                                                  |                                             |
| Status Dos Pedidos      |       |                |                                      |           |                                                  |                                             |
|                         | 0     | Novos          | Aguardando aprovação do<br>pagamento | detalhes  | R\$ 3.623,00<br>Pedidos                          | Cancelados                                  |
|                         | 1     | Aprovados      | Faturar em até 48 horas              | detalhes  |                                                  |                                             |
|                         | 0     | Faturados      | Enviar em até 72 horas               | detalhes  | Faturados no prazo                               | Faturados fora do prazo                     |
|                         | 0     | Enviados       | Aguardando ser entregue              | detalhes  |                                                  | detalhes                                    |
| Novos Aprovados         | 0     | Entregues      | Pedidos já entregues                 | detalhes  | Enviados no prazo                                | O<br>Enviados fora do                       |
| Faturados Cancelados    | 0     | Cancelados     | Pedidos cancelados                   | detalhes  | detalhes                                         | prazo                                       |
|                         |       |                |                                      |           | 0<br>Entregues no prazo<br>detaines              | O<br>Entregues fora do<br>prazo<br>detalhes |
|                         |       |                |                                      |           | R\$ 3.623,00<br>Ticket médio                     | <b>1</b><br>Vendas                          |
| Produtos Mais Vendidos  |       |                |                                      | Últimos P | edidos                                           |                                             |
| SKU Produto             |       |                | Qtd Vendida                          |           | Pedro                                            |                                             |
| 9005-DIV INVERSORA      | DE SC | DLDA ELETRONIO | CA E TIG-200A 2                      | nuvemshop | TESTE_\$012350477464 Mariano R\$<br>da Silva 3.6 | 5 17/02/2024<br>523,00 Aprovado 23:33       |

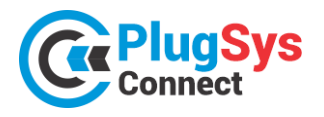

# SISTEMATEC – EMPREENDIMENTOS E INFORMÁTICA LTDA. Campinas (SP) – Fone (19) 3252-0079 – E-mail: <u>vendas@sistematec.com.br</u>

Site: https://sistematec.com.br - https://plugsysconnect.com.br

#### Você terá todas as informações do Pedido e acompanhamento de todas as fases.

| Pedido: TESTE_\$01                                                  | 2350477464                                    |                              |                                                   | Voltar Status                                         | s Cancelar Pedido                           |  |  |  |  |  |
|---------------------------------------------------------------------|-----------------------------------------------|------------------------------|---------------------------------------------------|-------------------------------------------------------|---------------------------------------------|--|--|--|--|--|
| Nuvemshop                                                           |                                               | <b>-</b>                     | Acompanhamento Do Pedido                          |                                                       |                                             |  |  |  |  |  |
| <b>Pedro Mariano Da</b><br>Telefone: 19996490<br>E-mail: pmariano@g | <b>a Silva – CPF: 0</b><br>247<br>gmail.com   |                              | <b>Novo Ap</b><br>17/02/2024, 17/<br>23:33:52 23: | orovado Faturado En<br>02/2024.<br>:33:52             | viado Entregue<br>Histórico do pedido       |  |  |  |  |  |
| Subtotal<br>Frete                                                   |                                               | R\$ 3.600,00<br>R\$ 23,00    |                                                   |                                                       |                                             |  |  |  |  |  |
| Total do Pedido                                                     |                                               | R\$ 3.623,00                 |                                                   |                                                       |                                             |  |  |  |  |  |
| Dados De Envio                                                      |                                               |                              | Dados De Cobran                                   | ça                                                    |                                             |  |  |  |  |  |
| <b>Nome</b><br>Pedro Mariano da<br>Silva                            | <b>Logradouro</b><br>Av Nestor<br>Castanheira | Número<br>800                | <b>Nome</b><br>Pedro Mariano da<br>Silva          | <b>E-mail</b><br>pmariano@gmail.co<br>m               | CPF/CNPJ                                    |  |  |  |  |  |
| Complemento<br>casa                                                 | <b>Bairro</b><br>Jd. Miranda                  | Cidade<br>Campinas           | Logradouro<br>Av Nestor<br>Castanheira            | Número<br>800                                         | Complemento<br>Casa                         |  |  |  |  |  |
| UF<br>SP<br>Prazo estimado de                                       | CEP<br>13090660<br>IBGE                       | TeleFone<br>19996490247      | <b>Bairro</b><br>Jd. Miranda                      | <b>Cidade</b><br>Campinas                             | <b>UF</b><br>SP                             |  |  |  |  |  |
| entrega<br>03/03/2024,<br>23:33:52                                  | 3509502                                       |                              | <b>CEP</b><br>13090660                            | Telefone<br>19996490247                               | IBGE<br>3509502                             |  |  |  |  |  |
| Pagamentos                                                          |                                               |                              | Informações Adic                                  | ionals                                                |                                             |  |  |  |  |  |
| Método<br>cartão de crédito                                         | Parcelas<br>1                                 | <b>Valor</b><br>R\$ 3.623,00 | <b>Tipo do Pedido</b><br>Normal                   | <b>Cód. do pedido</b><br>65d16c91912f6ca9f8<br>469504 | Cód. canal de vendas<br>TESTE_\$01235047746 |  |  |  |  |  |

# Todas as informações do FATURAMENTO e MOVIMENTAÇÃO do ESTOQUE estarão INTEGRADAS com o software PLUGSYS no seu Servidor.

| Clente Razão Soci<br>JOSE API<br>Destinação: CONSUM           | al / Nome do Cliente<br>IRICIO ALMEIDA<br>D o N.CONTRIBI | UINTE SP Fa                         | ORÇAM<br>reportion                 | AENTO<br>Vend<br>1<br>.00 z     | 000<br>Sedor<br>Q LOJA      | 0002                                   | PENDEI<br>0                | NTE TO      | Separação<br>TAL<br>Gevente | Revisão: A<br>Margen: 8<br>Dutros Orçan |                |                                              | + Noyo                                                              | B Salvar                                                   | Freduir             |                            |                   |                                                                 |                                                  | 23-02          |
|---------------------------------------------------------------|----------------------------------------------------------|-------------------------------------|------------------------------------|---------------------------------|-----------------------------|----------------------------------------|----------------------------|-------------|-----------------------------|-----------------------------------------|----------------|----------------------------------------------|---------------------------------------------------------------------|------------------------------------------------------------|---------------------|----------------------------|-------------------|-----------------------------------------------------------------|--------------------------------------------------|----------------|
| Relicio do Maneral<br>Idojo Fab Derco<br>DM INVERSOR          | Serviços<br>rição dos Items<br>A DE SOLDA ELE FRONICA    | Con<br>Observações<br>E TIC         | Saldo CST<br>Soldo CST<br>S.00 000 | Pr<br>CSO [CFOP [UT<br>5 102 PC | nição do Esto<br>N Quáe 200 | que (KIT)<br>Vis:Unitar [3<br>1.800,00 | Desc. Freie                | S.T. 2      | 3F1 Vk Total<br>3 600.00    | Peddo Item Est                          | RIANO DA SILVA |                                              | N<br>Vend<br>Total I<br>Forma<br>Site-FRM                           | DATA 23/02/20<br>Nome NUVEIAS<br>Desc. 0.00<br>PAG 1X RS 3 | 124 #               | ) DD/MM/AAA                | A                 | MaqID<br>Total Itens<br>V.Desc<br>Rev-Cons<br>Canal de<br>Venda | 2<br>1<br>3.623,00<br>0.00<br>CONSUMO<br>NUVEMSH | ← Vo           |
| 3-Consulta Rápida (F4)<br>Material: 3.600.00<br>Serviço: 0.00 | Estaque (F12)-Cad Est<br>Descanto:<br>Tot.Mercadoria:    | g (DEL)-Apaga a<br>0.00<br>3.600.00 | Linha<br>Frete:<br>Acréscimo:      | 32,00<br>0,00                   | Yerifica Este               | aque<br>Ja Merc: DE<br>IPI:            | Çəlcu<br>NTRO ESTA<br>8,00 | la N.Fincal |                             | Anafiser Custon                         | 9005           | Fab         CFOP           DIV         5.102 | Descrição do Item<br>INVERSORA DE SOLD<br>ELETRONICA E TIG-<br>2004 | A 0,00                                                     | <b>Qtde</b><br>2,00 | Vir.Unitário<br>1.800.0000 | Vir.Frete<br>0.00 | Vir.Desconto V<br>0.00 0                                        | JCMS-ST<br>.00                                   | VALO<br>3.600, |

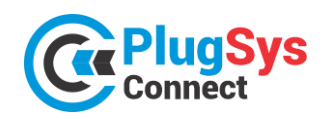

| ATUALIZAÇÃO DE                            | PARÂMETROS                                     | 23/02/2024            |  |  |  |  |  |  |  |  |  |
|-------------------------------------------|------------------------------------------------|-----------------------|--|--|--|--|--|--|--|--|--|
| + No                                      | vo 🕞 Salvar  👕 Excluir                         | € ← Voltar            |  |  |  |  |  |  |  |  |  |
| - PRINCIPAL                               |                                                |                       |  |  |  |  |  |  |  |  |  |
| SEQ *                                     | 1                                              |                       |  |  |  |  |  |  |  |  |  |
| Nome da Loja                              | Sistematec Empreendimentos e Informática Ltda. |                       |  |  |  |  |  |  |  |  |  |
| Código Empresa                            | 1125789                                        |                       |  |  |  |  |  |  |  |  |  |
| Data Atualização                          | 24/02/2024 04:00:00                            |                       |  |  |  |  |  |  |  |  |  |
| Uso Oficial                               | SIM 🗸                                          |                       |  |  |  |  |  |  |  |  |  |
| PARCERIA                                  | NCRONIZAÇÃO TEMAS                              |                       |  |  |  |  |  |  |  |  |  |
| Código da Loja                            | 123                                            |                       |  |  |  |  |  |  |  |  |  |
| Atualiza - SALDO                          | SIM 🖌                                          |                       |  |  |  |  |  |  |  |  |  |
| Atualiza - Preço<br>Venda                 | SIM 🗸                                          |                       |  |  |  |  |  |  |  |  |  |
| Atualiza - Preço<br>Custo                 | SIM 🗸                                          |                       |  |  |  |  |  |  |  |  |  |
| Saldo Mínimo -<br>Loja Física             | 1                                              |                       |  |  |  |  |  |  |  |  |  |
| Saldo -> Loja<br>Virtual = Loja<br>Física | SIM V                                          |                       |  |  |  |  |  |  |  |  |  |
| * Campos obrigatórios                     | ۲ کار<br>ا                                     | Atualiza Chave Acesso |  |  |  |  |  |  |  |  |  |

# VERSÁTIL! FLEXÍVEL!

Uma das opções que colocamos é que o **PLUGSYSCONNECT** poderá funcionar com várias opções de configuração/parâmetros. Inclusive poderá decidir sobre a sincronização de saldos, preços de custo, preços de venda e se o estoque é compartilhado ou não com a Loja Física.

A SISTEMATEC terá sempre a solução que você precisa!

Coloque a sua Loja em todos os melhores mercados do Brasil!

Agende logo a sua instalação!

Contato: NILCE Fone (19) 3252-0079 – Fixo Fone (19) 999863-7825 - Móvel